# PARTNER AGENCY TRAINING MANUAL

Online Referral Form For Furniture and Appliance Assistance

**REVISED APRIL 2021** 

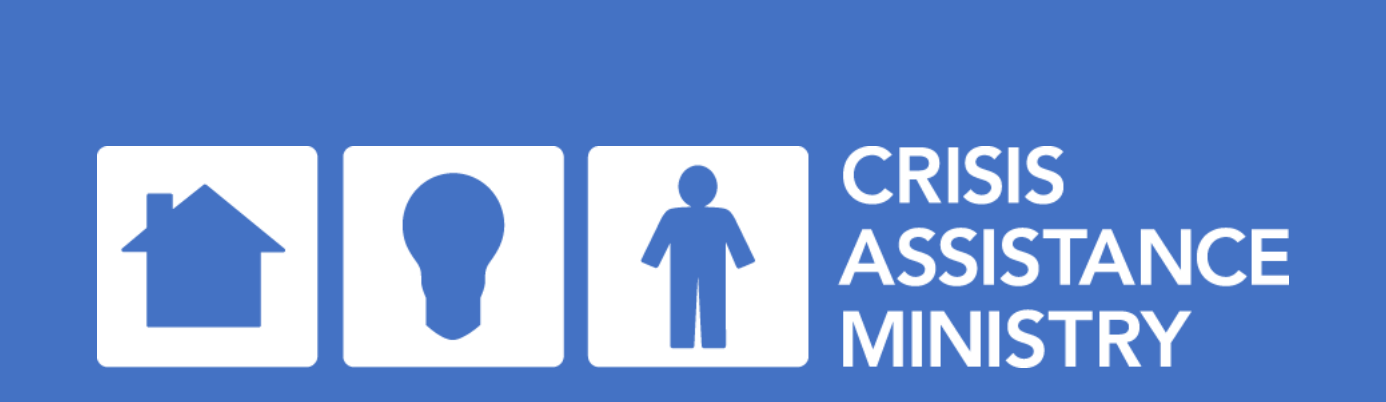

PROPRIETARY & CONFIDENTIA

# MISSION STATEMENT

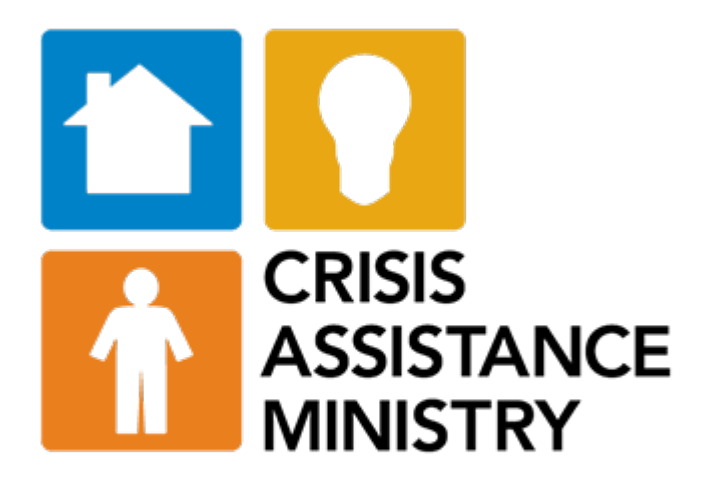

Preventing homelessness. Preserving dignity. The mission of Crisis Assistance Ministry is to provide assistance and advocacy for people in financial crisis, helping them move toward self-sufficiency.

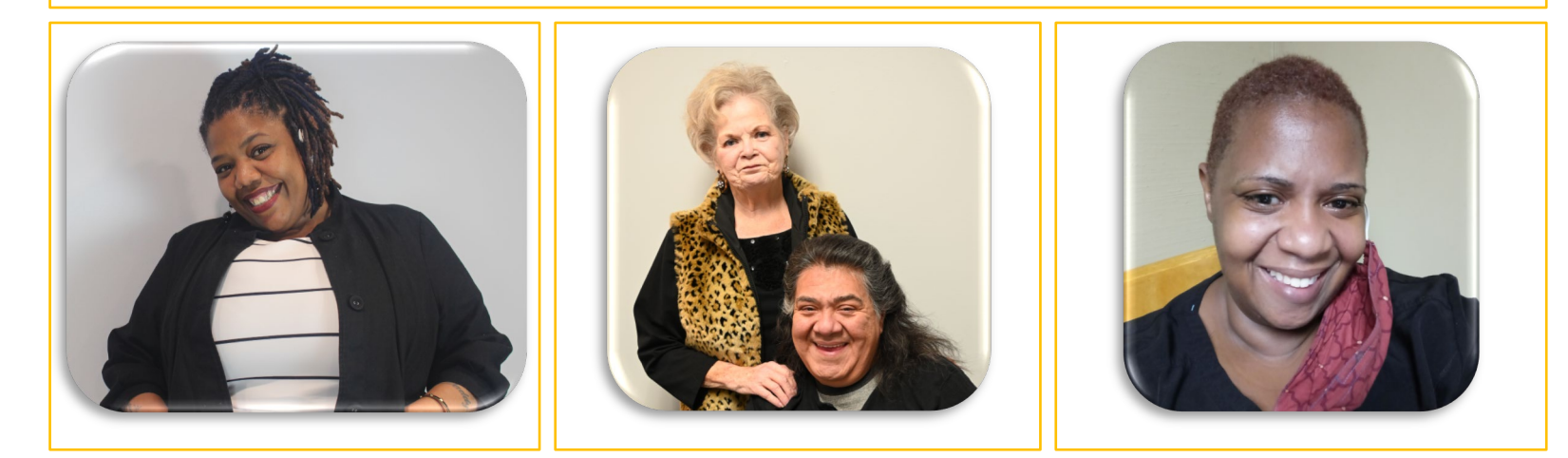

#### PARTNER AGENCY PROGRAM

**WHAT:** The Partner Agency Program extends the reach of Crisis Assistance Ministry's services to ensure that families throughout Mecklenburg County can avoid eviction or utility disconnection and meet their basic needs.

CRISIS ASSISTANCE MINISTRY

WHO: Crisis Assistance Ministry Partner Agencies are a network of approved human service organizations that serve customers in Mecklenburg County. These trained caseworkers, who identify a need for emergency financial assistance through the course of working with their customers, can submit an application for assistance on behalf of those they serve.

**WHY:** Through these qualified Partner Agencies, customers can access Crisis Assistance Ministry while maintaining their dignity through the process.

### PARTNER AGENCY STRATEGIC ONLINE PORTAL

Utilizing a streamlined online referral process, trained agencies can remotely request Crisis Assistance Ministry Basic Needs services on behalf of their customers while maintaining the dignity of the individuals in need of assistance.

# SUBMITTING REQUESTS FOR FURNITURE & APPLIANCE ASSISTANCE

- If you do not already have one, you will receive an individual, unique URL following this training. That URL should be used to submit referrals each time.
- Partner Agency staff is available Monday Friday 8:30 am 5:00 pm, except holidays.
- Referrals should only be submitted for individuals actively receiving case management services. Please refrain from submitting referrals for yourself, your relatives, coworkers, or personal friends.
- Applications should only be submitted by caseworkers who have received Partner Agency training.
- All supporting documentation must be submitted in order to process the request.
- Include information for each person resident at the applicant's address, regardless of their legal or biological relationship to the applicant.
- A home visit (in person or virtual) should be completed to verify the need prior to submitting the referral.

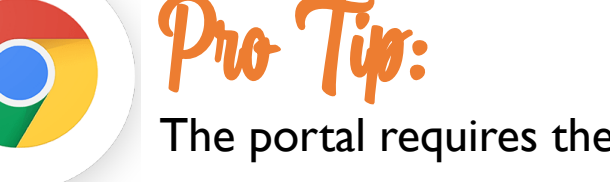

# **URGENT NEEDS CRITERIA: FURNITURE & APPLIANCES**

#### Individuals seeking furniture and/or appliances should meet the following criteria:

- I) Net family income not to exceed 200% of the Federal Poverty Level
- 2) Resident of Mecklenburg County for at least one month
- 3) Urgent need for furniture and/or appliances:
  - Customer has been homeless within the last three months because of eviction, domestic violence, or disaster and needs essential furniture or appliances in their new residence. Our definition of homelessness includes customers who have been living with friends or family and have been asked to leave.
  - Customer has or will have an emergency relocation/reunification of a child or senior into their home.
  - Customer is moving into Section 8 housing for the first time and the residence lacks a refrigerator and/or stove, which is preventing the customer from being able to move in.
  - Customer has other urgent need to be explained within the referral submission. (e.g. sleeping on the floor, lacks funds to replace broken item, fire or other catastrophic incident, etc.)

### A NOTE ABOUT SIGNATURES

- Penned signatures are preferred where possible.
- However, electronic signatures are now acceptable <u>if</u> the electronic signature includes both a date and time stamp within the signature block. Electronic signatures without date and time stamps will not be accepted, and those forms will be returned so a valid signature can be obtained by the referring agency's caseworker.

| No person shall, on the grounds of race, color, national origin, ag<br>from participation in, be denied the benefits of, or be otherwise<br>By my signature, I attest that the information I have pro<br>Assistance Ministry to contact appropriate individuals and vendo | ge, sex, disability, handicap, political be<br>subjected to discrimination under this<br>ovided is correct to the best of my kno-<br>ors for the purpose of verifying inform | eliefs or religion be excluded<br>s program.<br>wiedge and I authorize Crisis<br>ation:                                                                                                    |
|----------------------------------------------------------------------------------------------------|----------------------------------------------------------------------------------------------------|----------------------------------------------------------------------------------------------------|
| John Doe, 12/5/2020, 3:27pm                                                                                                    | 12/5/202                                                                                                    | Ω                                                                                                    |
| Application/Representative Signature                                                                                                    | Date                                                                                                    |                                                                                                    |
|                                                                                                    |                                                                                                    | Unacceptable Format                                                                                                    |
|                                                                                                    |                                                                                                    | This format shown below DOES NOT qualify as an acceptable format, because it does not include the date and time stamp information within the signature line, as is required by both the County (as noted above) and the City. |
|                                                                                                    |                                                                                                    | Maria Gonzalez, BS, AP<br>Caseworkser Sin Poster B440                                                                                                    |

# INTAKE PAGE I: PARTNER AGENCY AND CASEWORKER INFORMATION

|                         | nistry - Customer Intake Form |                                                                      |
|-------------------------|-------------------------------|----------------------------------------------------------------------|
|                         |                               | Page: 1 2 3 4 5 6 7 8 9 10 11                                        |
|                         |                               | □ Save my progress and resume later   Resume a previously saved form |
| artner Agency and Case  | eworker Information           |                                                                      |
| Prefilled Information   |                               |                                                                      |
| Organization Name       | Changed Choices               |                                                                      |
| Caseworker's First Name | Sam                           |                                                                      |
| Caseworker's Last Name  | Social Worker                 |                                                                      |
| Phone Number            | 704-555-1212                  |                                                                      |
| Email Address           | sam@changedchoices.org        |                                                                      |

- If you already have a URL to submit financial assistance referrals, you will use the SAME URL to submit furniture and appliance referrals. If not, you will receive a URL once you've submitted the training registration form.
- Access the form using your unique URL.
- Please check completed fields for accuracy.
- Pay close attention to the Organization name fields and your contact information and verify they say what you expect them to say.

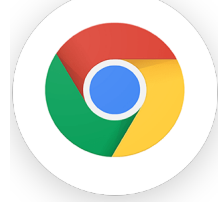

#### **Reminder:**

The portal requires the CHROME browser

## KEY WAYFINDING TIPS

| Crisis Assistance Ministry - Customer Intake Form Page: 1 2 3 4 5 6 7 6 9 10 11 Save my progress and resume later   Resume a previously saved form                                                                                      | <ul> <li>Section will tell you what page you are<br/>currently on. You can click on number to<br/>maneuver throughout the form.</li> </ul>                       |
|----------------------------------------------------------------------------------------------------|----------------------------------------------------------------------------------------------------|
| Employment and Financial Situation Which of the following best describes the customer's current employment situation?  Please select  Which of the following is the biggest challenge to improving the customer's financial situation?* | <ul> <li>Depending on what type of request you are<br/>submitting, some pages will not be necessar<br/>for you to fill out and will not be clickable.</li> </ul> |
| Please select       •         Would the customer describe his/her income as stable or unstable?•         Please select •                                                                                                    | You can save your form and come back to a at a later time                                                                                                    |
| Please select •  Previous Page Next Page  Save my progress and resume later   Resume a previously saved form                                                                                                    | <ul> <li>These wayfinding elements will be<br/>shown on all pages</li> </ul>                                                                                     |

You can maneuver through pages using the previous and next page buttons

#### KEY ITEMS: SAVE PROGRESS & RESUME FORM

|                                                     |                                                                       | Page: 1 2 3 4 5 6 7 3 9 1                                          |
|-----------------------------------------------------|-----------------------------------------------------------------------|--------------------------------------------------------------------|
|                                                     |                                                                       | Save my progress and resume later   Resume a previously saved f    |
| Resume Later                                        |                                                                       |                                                                    |
| n order to be able                                  | o resume this form later, please                                      | enter your email and choose a password.                            |
| Your Email:                                         |                                                                       |                                                                    |
| A Password:                                         |                                                                       |                                                                    |
| Confirm Password                                    |                                                                       |                                                                    |
| Committi Password.                                  |                                                                       |                                                                    |
| Save                                                |                                                                       |                                                                    |
|                                                     |                                                                       |                                                                    |
|                                                     |                                                                       |                                                                    |
| risis Ass                                           | istance Minist                                                        | ry - Customer Intake Form                                          |
| risis Ass<br>— Identi<br>Please                     | istance Minist<br>ty check ——<br>enter your ema                       | ry - Customer Intake Form<br>ail and password to resume this form. |
| risis Ass<br>— Identi<br>Please<br>Your I           | istance Minist<br>ty check<br>enter your em<br>Email:                 | ry - Customer Intake Form<br>ail and password to resume this form. |
| risis Ass<br>— Identi<br>Please<br>Your I<br>Your I | istance Minist<br>ty check ——<br>enter your em<br>Email:<br>Password: | ry - Customer Intake Form<br>ail and password to resume this form. |

- Enter an email address and password if you want to save your work
- If you save your work, you will receive an email with a link to open the saved form

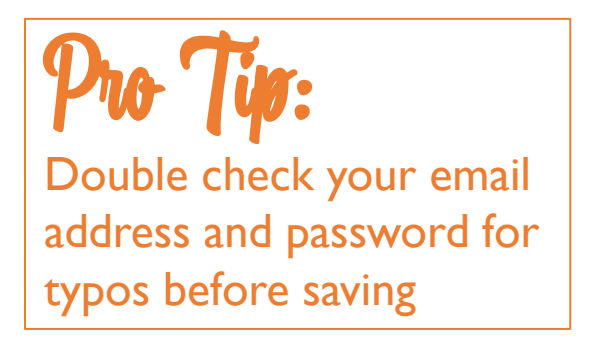

 You can also resume a previously used form by entering your email and password

#### KEY ITEMS: FORGOT PASSWORD & NEED ASSISTANCE

| Crisis Assistance Ministry - Customer Intake Form                                                                           | Crisis Assistance Ministry - Customer Intake Form                                                                    |
|----------------------------------------------------------------------------------------------------|----------------------------------------------------------------------------------------------------|
| Identity check         Please enter your email and password to resume this form.         Your Email:         Your Password: | Reset your Password         Enter the email address you used to save your response to this form.         Your Email: |
| Resume this form   Forgot your password?   Need assistance with this form?                                                  | Continue   Cancel   Need assistance with this form?                                                                  |

- If you wish to resume a form, but you've forgotten your password, you can reset it by clicking on "Forgot your password?"
- Enter your email address and press Continue. You'll receive instructions on how to reset.

| Please enter your ema | il and password to resume this form.                  |
|-----------------------|-------------------------------------------------------|
| Your Email:           |                                                       |
| Your Password:        |                                                       |
| Resume this form      | Forgot your password?   Need assistance with this for |

Assistance Request for: Crisis Assistance Ministry - Customer Intake Form The person responsible for this form has provided the following contact information:

Happy to help! Please email referrals@crisisassistance.org and we will get back to you.

 Clicking on "Need assistance with this form", will display information about emailing <u>referrals@crisisassistance.org</u> for

further assistance.

#### INTAKE PAGE 2: GUIDE FOR COMPLETE REFERRAL

#### Crisis Assistance Ministry - Customer Intake Form

#### Page: 1 2 3 4 5 6 7 8 9 10 11

#### □ Save my progress and resume later | Resume a previously saved form

#### Important Tips for Making A Referral

These tips will assist you in submitting a complete referral that will allow Crisis Assistance Ministry to provide speedy and dignified customer service.

For detailed information on how to submit a referral, contact partner@crisisassistance.org to access training materials.

Partner agency staff are available Monday - Friday 8:30 a.m. - 5:00 p.m., except holidays.

#### For Financial Assistance

#### For Furniture & Appliances

A home visit (virtual or in person) should be completed to verify need prior to submitting a referral. You will need the following information from the applicant to complete a furniture and/or appliance referral:

- Picture ID for the adult (18 yrs. or older) requesting assistance.
- Confirmation that they have been a resident of Mecklenburg County for at least one month.
- Information about family income to confirm that it does not exceed 200% of the Federal Poverty Level.
- Demographic information about the applicant and each person in the residence, regardless of legal or biological relationship to the applicant
- Details about the situation that created the urgent need for furniture and/or appliances.

#### What happens once your referral is submitted?

Our goal is to process a referral within two business days. Our team will communicate via the email address provided for the referring worker. If requested inventory is available, you will be asked to notify the customer and provide instructions for them to make an appointment to pick up their items at the Furniture & Appliance Store. Appointments should be arranged within five business days of approval. Customers are responsible for making arrangements to load, transport, and unload requested items. Requested items will be held for five business days following an approval before being returned to inventory.

Please confirm that you have read the above prior to

O Yes, I have read the above and am ready to proceed with the form.

proceeding forward to the next page to start completing the

form.

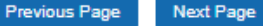

- Review the "Guide for Complete Referral" to ensure you are prepared with all documents and information before beginning the referral.
- Referrals should only be submitted for individuals actively receiving case management services. Please refrain from submitting referrals for yourself, your relatives, coworkers, or personal friends.
  - Partner Agency staff is available Monday Friday 8:30 am – 5:00 pm, except <u>holidays</u>.

#### INTAKE PAGE 2: GUIDE FOR COMPLETE REFERRAL

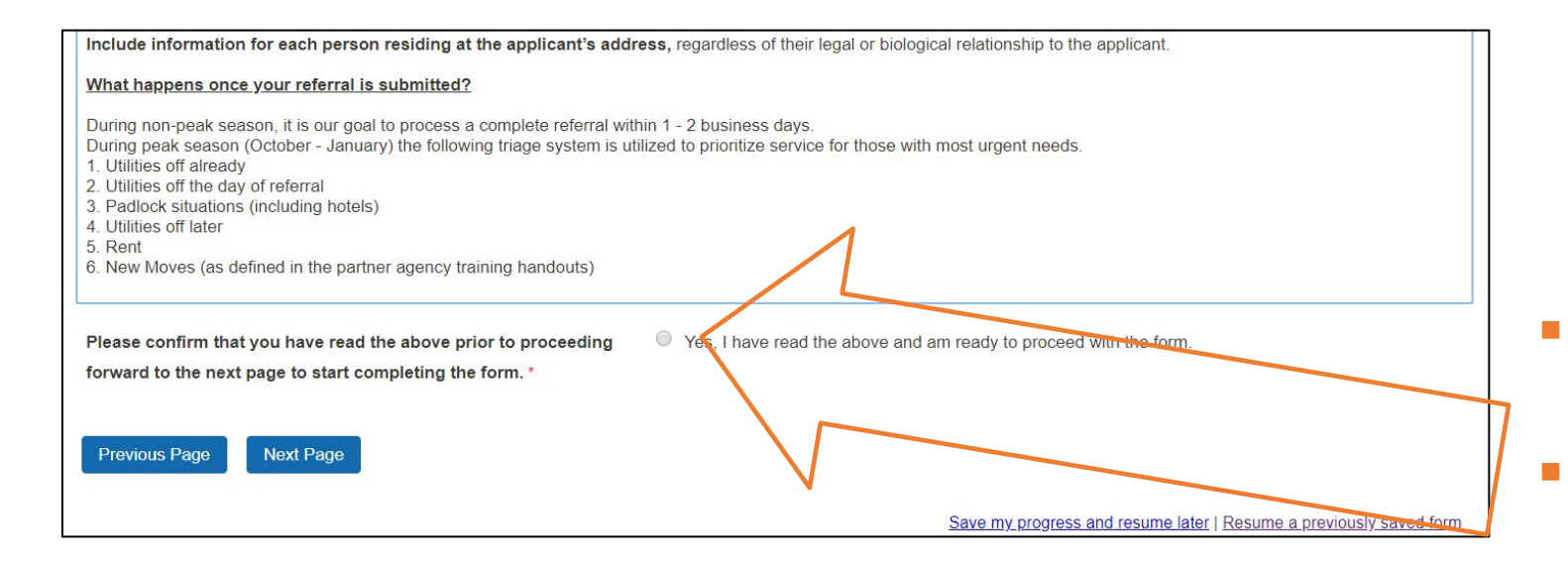

- You must confirm by clicking "Yes....." before going to next page.
  - If you don't, you may get a blank screen on the next page and will not be able to complete the form.

| Originalization and the Container Intalle Form                                                                                                    |
|----------------------------------------------------------------------------------------------------|
| No                                                                                                    |
| Calls in Company Street                                                                                                    |
| There in a diversity of a solution of a solution of the of a face limits. A solution of Marine space is using an independent                                                                                                    |
| For more statistic character in hard which a complete which design to deal as a control "from hard to being a                                                                                                    |
| The second second                                                                                                    |
| Inclusion in the sector sector of a sector of the sector of the sector o                |
| The left two the billing information that the upper the services the efforts                                                                                                    |
| <ul> <li>Name View Networks and View 2 wide comparison to the sequence of the sector works and comparison to the factor<br/>And the sector of the sector of the sector of the sector of the sector of the sector of the sector of the sector<br/>Network Mathematic and Payment<br/>And the sector of the sector of the sec</li></ul> |
| Source Neuron (not)<br>the second of the second based based on the second or second or second<br>of the second or a second or second or second or the second of the second<br>of the second or second or second or second or second or second or second<br>or second or second or second or second or second or second or second or second<br>or second or second or second or second or second or second or second or second or second or second<br>or second or second o    |
| <ul> <li>Instruct provided on a registery (2011) and register all controls for any difference instrument in the control of the control of</li></ul>          |
| Angen and radius for and united to be applied in address, typefore of the type of behavior in the                                                                                                    |
| Religence and an entropy submitted                                                                                                    |
| The second state, it is a part tensor is which there are "Charten and,<br>building and there is a second building part of a state of parts and to be approximate<br>the second state of the second state of the second state of the second state of the second state of the second<br>of the second state of the second state of the second           |
| 1 And 1 And                 |
|                                                                                                    |
| Person market that you have built be description by monoling                                                                                                    |
| <ol> <li>The Tare and in each at web is provided before.</li> </ol>                                                                                                    |
|                                                                                                    |
| Paratha Antique                                                                                                    |
|                                                                                                    |

### **INTAKE PAGE 3: ASSISTANCE INFORMATION**

|                                                                                           | Page: 1 2 3 4 5 6 7 8 9 10 11                                                                                   |
|-------------------------------------------------------------------------------------------|----------------------------------------------------------------------------------------------------|
|                                                                                           | Save my progress and resume later   <u>Resume a previously saved form</u>                                       |
| Assistance Information                                                                    |                                                                                                    |
| What service is the customer needing assistance                                           | with today? * O Financial Assistance Only                                                                       |
|                                                                                           | Furniture Assistance Only                                                                                       |
|                                                                                           | BOTH Financial and Furniture Assistance                                                                         |
| Previous Page Next Page                                                                   |                                                                                                    |
|                                                                                           | Save my progress and resume later   Resume a previously saved form                                              |
|                                                                                           |                                                                                                    |
|                                                                                           |                                                                                                    |
|                                                                                           |                                                                                                    |
|                                                                                           |                                                                                                    |
| Crisis Assistance Ministry - Custome                                                      | er Intake Form                                                                                                  |
| Crisis Assistance Ministry - Custome                                                      | er Intake Form                                                                                                  |
| Crisis Assistance Ministry - Custome                                                      | er Intake Form<br>Page: 1 2 3 4 5 6 7 8 9 10 11                                                                 |
| Crisis Assistance Ministry - Custome                                                      | Page: 1 2 3 4 5 6 7 8 9 10 11                                                                                   |
| Crisis Assistance Ministry - Custome                                                      | Page: 1 2 3 4 5 6 7 8 9 10 1<br>Save my progress and resume later   <u>Resume a previously saved form</u>       |
| Crisis Assistance Ministry - Custome<br>Assistance Information                            | er Intake Form Page: 1 2 3 4 5 6 7 8 9 10 11 Save my progress and resume later   Resume a previously saved form |
| Crisis Assistance Ministry - Custome<br>Assistance Information<br>Previous Page Next Page | er Intake Form Page: 1 2 3 4 5 6 7 2 9 10 11 Save my progress and resume later   Resume a previously saved form |

- Select Financial Assistance, Furniture & Appliance Assistance, or Both.
- Refer to the separate training and guide for instructions to submit Financial Assistance

# Pro Tyr:

- If your screen looks like this, with no choices for types of assistance, you forgot to click "Yes" to confirm you have read the referral guidelines on page 2.
- Go back to page 2 and click "Yes...."

### INTAKE PAGE 4: RESIDENCE, RENTAL/MORTGAGE INFORMATION

| Crisis Assistance Ministry - (    | Customer Intake Form                                               |
|-----------------------------------|--------------------------------------------------------------------|
|                                   | Page: 1 2 3 4 5 6 7 8 9 10 11                                      |
|                                   | Save my progress and resume later   Resume a previously saved form |
| Residence, Rental/Mortgage Inform | nation                                                             |
| Customer's First Name *           |                                                                    |
| Customer's Last Name *            |                                                                    |
| Customer's phone #*               |                                                                    |
| Customer's email address *        |                                                                    |

- Enter your customer's name and contact information
- Double-check spelling of first and last names, as typos will cause a delay in processing requests

# INTAKE PAGE 4: RESIDENCE, RENTAL/MORTGAGE INFORMATION – CURRENT ADDRESS

| Residence Information                                 |                                            | <ul> <li>Customer's residence information goe</li> </ul>                                                  | s here                            |
|-------------------------------------------------------|--------------------------------------------|----------------------------------------------------------------------------------------------------|-----------------------------------|
| Customer's new/current address *                      | Apt#                                       | <ul> <li>If the customer is transitioning to stab<br/>which this referral is being made, use t</li> </ul> | le housing for<br>he new address. |
| When did the customer move to this address?*          |                                            | <ul> <li>If customer has a previous address, clic<br/>additional box to enter information with</li> </ul> | ck ''Yes'' and an<br>II appear    |
| Does customer have a previous address? *  Yes No      | Does customer have a previous address? * @ | Yes  No                                                                                                   |                                   |
| Does customer rent? *  Ves No Previous Page Next Page | Customer's previous address *              | Apt #                                                                                                    |                                   |
|                                                       | S City *                                   | State * Zip *                                                                                             |                                   |

# INTAKE PAGE 4: RESIDENCE, RENTAL/MORTGAGE INFORMATION -RENTAL

|                             | No                                   |                                   |
|-----------------------------|--------------------------------------|-----------------------------------|
| Rental Information          |                                      |                                   |
| Landlord/Apartment compl    | ex name *                            | Landlord phone # *                |
| Landlord's address *        | Apt                                  | #                                 |
| City *                      | State * Zip *                        |                                   |
| Is Customer's name on the   | lease? * O Yes                       |                                   |
|                             | No                                   |                                   |
| Is customer's rent subsidiz | ed or reduced based on income?*  Yes | Type of Subsidy * Please select • |
|                             | O No                                 | Please select                     |
|                             |                                      | Sec 8<br>Shelter Plus             |
|                             |                                      | HUD                               |
| Previous Page Next Page     | age                                  | CFH                               |
|                             |                                      | SPC                               |

- If the customer rents, select "yes" and additional boxes will appear to enter landlord information
  - If moving into stable housing, please enter the new landlord's information
- If rent is subsidized or reduced based on income, indicate which subsidy is received

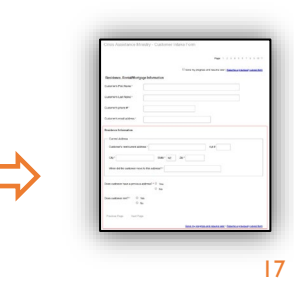

#### INTAKE PAGE 6: MAIN APPLICANT INFORMATION

|                                                                       | Page: 1 2 3 4 5 6 7 8 9 10                                                                                                    |
|-----------------------------------------------------------------------|----------------------------------------------------------------------------------------------------|
|                                                                       | Save my progress and resume later   <u>Resume a previously saved for</u>                                                                                                    |
| Main Applicant Informatio                                             | n                                                                                                    |
| Complete information for the app<br>with adults, regardless of whethe | icant/customer immediately below. Then you will be asked to provide the same information for each additional person living at the address, starting<br>their name is on the lease or if they are legally or biologically related. |
| Applicant Information                                                 |                                                                                                    |
| Applicant has SSN? *                                                  | See Yes No                                                                                                    |
| Date of Birth *                                                       |                                                                                                    |
| Age *                                                                 |                                                                                                    |
| Gender*                                                               | Please select •                                                                                                    |
| Marital Status *                                                      | Please select •                                                                                                    |
| Highest grade completed *                                             | Please select                                                                                                    |
| Race (select all that apply) *                                        | Please select  American Indian or Alaskan Native Asian                                                                                                    |
|                                                                       | Black or African American                                                                                                    |
|                                                                       | Native Hawaiian/Other Pacific Islander                                                                                                    |
|                                                                       | Don't Know                                                                                                    |
|                                                                       | Refused                                                                                                    |

| Applicant Information – |         |  |
|-------------------------|---------|--|
| Applicant has SSN? *    | Ves  No |  |
| W-7 Number *            |         |  |

- Complete all of customer's personal identifying and demographic information
- If Customer doesn't have an SSN, click "No," then enter the W-7 Number
- Double-check SSN/W-7 and Date of Birth, as typos will cause a delay in processing requests
- You may select multiple race/ethnicity descriptors

#### INTAKE PAGE 7: ADDITIONAL HOUSEHOLD MEMBER INFORMATION

|                                                             |       | Page: 1 2 3 4 5 6 7 8 9 10 11                                               |
|-------------------------------------------------------------|-------|-----------------------------------------------------------------------------|
|                                                             |       | □ Save my progress and resume later   <u>Resume a previously saved form</u> |
| Additional Household Member Information                     |       |                                                                             |
| Does the customer have additional members in the household, | O Yes |                                                                             |
| excluding themselves? *                                     | O No  |                                                                             |
|                                                             |       |                                                                             |

- Here is where you indicate if there are additional members in the household
- If yes, additional fields will appear to complete for the next member of the household
- Include information for each person residing at the applicant's address, regardless of their legal or biological relationship to the applicant.

#### INTAKE PAGE 7: ADDITIONAL HOUSEHOLD MEMBER INFORMATION (CONT'D)

| - Additional Household Member -                                                                                         |                                                                                                    |
|----------------------------------------------------------------------------------------------------|----------------------------------------------------------------------------------------------------|
| Provide the information below for ea<br>income, are for this additional house<br>adults, even if their name is not on t | ich additional household member, one at a time. All of the fields below, including demographic information, earned income and unearned<br>hold member. To add another additional household member, click "Add Another Response" link at the bottom of the page. Start with<br>he lease. |
| Household Member's First Name *                                                                                         |                                                                                                    |
| Household Member's Last Name *                                                                                          |                                                                                                    |
| What is their relationship to Head of Household? *                                                                      | Please select                                                                                                    |
| Household Member have a SSN?*                                                                                           | Ves 🔍 No                                                                                                    |
| Date of Birth *                                                                                                    |                                                                                                    |
| Is Household Member over age of 18? *                                                                                   | Yes No                                                                                                    |
| Age                                                                                                    |                                                                                                    |
| Gender*                                                                                                    | Please select •                                                                                                    |
| Race (select all that apply) *                                                                                          | Please select         American Indian or Alaskan Native         Asian         Black or African American         Native Hawaiian/Other Pacific Islander         White         Don't Know         Refused         Press and hold Ctrl and select multiple values using your mouse         |

- Name, relationship, age, and all demographics must be completed for each additional household member
- If there's a newborn in the household, enter 0's for the SSN
- If Customer doesn't have an SSN, click "No", then enter the W-7 Number
- Multiple race options can be selected by holding "Ctrl" button and clicking on each option
- Double-check the following as typos will cause a delay in processing requests:
  - Spelling of first and last names
  - SSN/W-7 and Date of Birth

#### INTAKE PAGE 7: ADDITIONAL HOUSEHOLD MEMBER INFORMATION (CONT'D)

| Ethnicity *<br>Disabled? *<br>Is Household Member a US<br>Citizen? * | Please select       Yes       No       Don't know       Yes       No | <ul> <li>Click "Add another Household<br/>Member" at the bottom for each<br/>additional household member</li> </ul> |
|----------------------------------------------------------------------|----------------------------------------------------------------------|----------------------------------------------------------------------------------------------------|
|                                                                      | Add another Household                                                | old Member                                                                                                    |
| Previous Page Next Page                                              |                                                                      |                                                                                                    |

- If there is more than one additional household member, click "Add another Household Member" at the bottom
- Complete all steps for each additional household member

# INTAKE PAGE 10: SCREENING INFORMATION FURNITURE & APPLIANCE STORE

| Crisis Assistance Ministry - Customer Intake Form                                  |                                                                                                    |  |  |
|------------------------------------------------------------------------------------|----------------------------------------------------------------------------------------------------|--|--|
|                                                                                    | Page: 1 2 3 4 5 6 7 8 9 10 11                                                                                  |  |  |
|                                                                                    | □ Save my progress and resume later   Resume a previously saved form                                           |  |  |
| Screening Information - Furniture and A                                            | opliance Store                                                                                                 |  |  |
| Select crisis situation that caused urgent customer need *                         | Please select 🗸                                                                                                |  |  |
| Total Household Income * \$                                                        | If doesn't apply, enter 0                                                                                      |  |  |
| Has a home visit been completed? *                                                 | ○ Yes ○ No                                                                                                    |  |  |
| Mecklenburg County Resident for 1 month? *                                         | ○ Yes ○ No                                                                                                    |  |  |
| What has caused the customer's emergency to request furniture and/or appliances? * |                                                                                                    |  |  |
| Items needed for residence (Select all that apply) $\mbox{\sc s}$                  | Please select     Press and hold Ctrl and select multiple values using your mouse       Stove     Refrigerator |  |  |

- Please enter detailed & specific assessment information related to customer's situation
  - Homelessness
  - Family reunification
  - Section 8 move-in
  - Specialty need (provide explanation)
- This information will be used to determine eligibility for assistance
- Thorough referrals should address the following:
  - Net family income not to exceed 200% of federal poverty guidelines.
  - The situation that created customer's urgent need

# INTAKE PAGE II: REQUIRED ATTACHMENTS BEFORE SUBMISSION – HOUSEHOLD ATTACHMENTS

#### Required Attachments Before Submission

Previous Page

**Review Submission** 

Prior to submitting your Customer Intake form, please make sure that the following attachments are attached, based on the type of assistance the Custom needs.

Based on your responses, please attach the following forms. Blank copies of forms are linked by each item where applicable.

| Choose File No file chosen        | Consent to Release Information<br>Spanish version (Consent to Release Information)           |
|-----------------------------------|----------------------------------------------------------------------------------------------|
| ID Varification Form t            | ID verification form                                                                         |
| Choose File No file chosen        | Instructions: ID Verification form is needed                                                 |
| Cildose File Rollie Cildsen       | if you DO NOT have copies of IDs and                                                         |
| Add another ID Verification Form  | Social Security Caros to upload.                                                             |
|                                   |                                                                                              |
| Additional Supporting Attachments |                                                                                              |
| Additional Supporting Attachments | Section 8 Authorization Letter - for all Section 8 new moves                                 |
| Additional Supporting Attachments | Section 8 Authorization Letter - for all Section 8 new moves<br>Other Supporting Attachments |

- Download Consent to Release Information using the link at right
  - Complete the attachment including signature of the applicant
  - Scan and upload the completed, signed form using the button on the left.
- Electronic signatures that include time and date stamp may be accepted
- 2. ID Verification: Upload copies of ID or download and complete ID verification form completed during home visit
- 3. Additional Supporting Attachments such as Section 8 Authorization Letter, police reports
- 4. Once everything is uploaded, select Review Submission to check over the entire form's contents for accuracy

#### **REVIEW SUBMISSION**

| You MUST click the confirm button                                                                                                    | a at the bottom of this page to finalize your response. If you want to print this page for your record, you may do it now.                                                                                                    |
|----------------------------------------------------------------------------------------------------|----------------------------------------------------------------------------------------------------|
| Partner Agency and Caseworker I                                                                                                    | nformation (Page 1 /11)                                                                                                    |
| Prefilled Information                                                                                                    |                                                                                                    |
| Organization Name                                                                                                    |                                                                                                    |
| Caseworker's First Name                                                                                                    |                                                                                                    |
| Caseworker's Last Name                                                                                                    |                                                                                                    |
| Email Address                                                                                                    |                                                                                                    |
| Bharra Marahan                                                                                                    |                                                                                                    |
| Phone Number                                                                                                    |                                                                                                    |
| Prone Number<br>Page 2 /11)<br>Guide for Complete Refe                                                                                                    | rral                                                                                                    |
| Page 2 /11) Guide for Complete Refe                                                                                                    | rral         ag a complete referral that will allow Crisis Assistance Ministry to provide speedy and dignified customer service.                                                                                                    |
| Prone Number<br>Page 2 /11)<br>Buide for Complete Refe<br>hese tips will assist you in submitti<br>or more detailed information on ho<br>raining, or email partner@crisisass                                                                  | rral<br>Ig a complete referral that will allow Crisis Assistance Ministry to provide speedy and dignified customer service.<br>It is submit a complete referral, please register to attend an upcoming Partner Agency training, refer to the information provided at a past Partner Age<br>Istance.org for assistance.                                                                 |
| Prone Number<br>Page 2 /11)<br>Buide for Complete Refe<br>hese tips will assist you in submittin<br>or more detailed information on hor<br>raining, or email partner@crfsisass                                                                | rral         ng a complete referral that will allow Crisis Assistance Ministry to provide speedy and dignified customer service.         w to submit a complete referral, please register to attend an upcoming Partner Agency training, refer to the information provided at a past Partner Agestance.org for assistance.         onday - Friday 8:30 a.m 5:00 p.m., except holidays. |
| Prone Number<br>Page 2 /11)<br>Guide for Complete Refe<br>These tips will assist you in submittin<br>For more detailed information on hor<br>raining, or email partner@crisisass<br>Partner agency staff are available M<br>Case Manager Tips | rral         g a complete referral that will allow Crisis Assistance Ministry to provide speedy and dignified customer service.         w to submit a complete referral, please register to attend an upcoming Partner Agency training, refer to the information provided at a past Partner Agency for assistance.         onday - Friday 8:30 a.m 5:00 p.m., except holidays.         |

- After clicking "Review Submission," you will be able to review your responses for accuracy
- Scroll through and ensure each response is complete and correct

#### SUBMISSION ERROR

| Emergency Assistance Application * | E The form is not complete and has not been submitted yet. There is 1 problem with your submission. |
|------------------------------------|----------------------------------------------------------------------------------------------------|
|                                    | ОК                                                                                                  |
| Customer Eligibility Checklist *   | Customer Eligibility Checklist                                                                      |
| Choose File C_y Apppdf             | Instructions: Sign and date only                                                                    |

- If there are errors on the form, you will receive a prompt to fix your errors before the form can be submitted
- Clicking "OK" will automatically direct you to the first error detected so that you can make corrections and re-submit

### ERROR TO FIX

| the bottom of the page. Start with a                 | dults, even if their name is not on the lease. |
|------------------------------------------------------|------------------------------------------------|
| Household Member's First Name *                      | Nick                                           |
| Household Member's Last Name *                       | Livings                                        |
| What is their relationship to Head o<br>Household? * | f Son •                                        |
| Household Member have a SSN? *                       | ● Yes ◎ No                                     |
| SSN *                                                | 246-80-1357                                    |
| Dela of Distric                                      |                                                |

- Fields needing corrections will be outlined in red
- If there are multiple errors, you must search through each page for the next error highlighted in red
- Alternatively, you can skip to the final page and attempt to re-submit in order to automatically jump to the next error

# SUBMISSION COMPLETE

|--|

 Click "Confirm" to complete the submission

#### PRINT SUBMISSION

| Attached Files:<br>Consent-Sandbox.pdf (25 KB)<br>ID-SS-Sandbox.pdf (25 KB)<br>EA-Application-Sandbox.pdf (25 KB)<br>City-Checklist-Sandbox.pdf (25 KB)<br>Bill-Sandbox.pdf (25 KB)<br>Biedbug-Addendum-Sandbox.pdf (25 KB)<br>Homelessness-Verification-Sandbox.pdf (25 KB) |               |  |
|----------------------------------------------------------------------------------------------------|---------------|--|
| Confirm                                                                                                    | int this page |  |

- If corrections are needed, click "Make a Correction" to return to the form for further editing
- At the bottom, click "Print this page" to create a printed copy of your responses
- Best practice is to keep a printed copy of each submission for recording purposes
- Once referral is submitted, you will not have access to print or view your response anymore, so printing this page is a key step

### EMAIL ABOUT SUBMISSION

From: FormAssembly <<u>no-reply@formassembly.com</u>> On Behalf Of Crisis Assistance Ministry Sent: Thursday, April 22, 2021 8:49 AM To: Subject: Thank You for Your Submission

This email is to verify that your submission has been received. If you have any questions, feel free to reach out to us directly at referrals@crisisassistance.org

We will be in touch as we move through the review process.

Customer Name: Ruby Wright Needing assistance with: Furniture Assistance Only Submitted Date: 04/22/2021 08:48:58 AM Response ID Number: 205302074

 A confirmation e-mail will be sent to you (the referring caseworker) after Crisis Assistance Ministry receives the referral

# WHAT'S NEXT?

This ends our review of Crisis Assistance Ministry's online referral process. We hope this overview provides helpful guidance as you make referrals for our shared customers.

Within the next few days, you will receive a follow-up email with additional information and your unique URL, which will allow you to make customer referrals. However, if you have any questions or difficulties using the online referral, you can always email us at <u>referrals@crisisassistance.org</u>.

Thank you for your partnership in working together to provide assistance and advocacy for our shared customers.

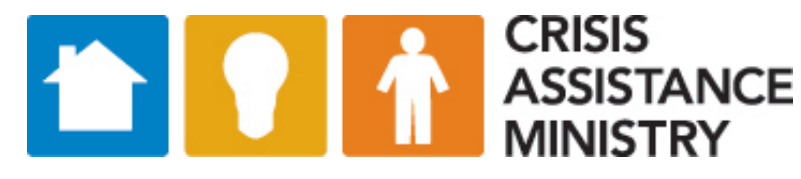

crisisassistance.org

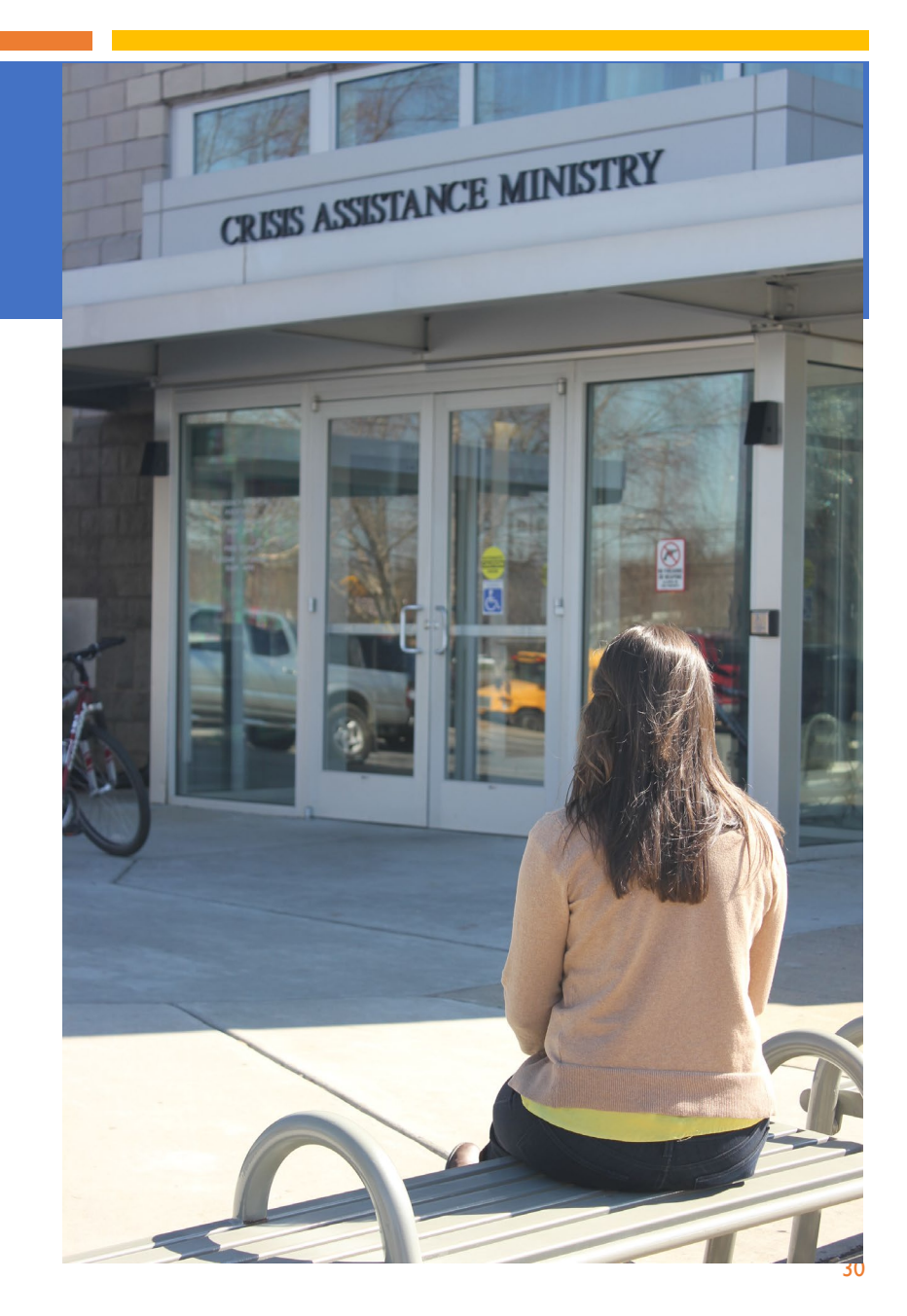

# FREQUENTLY ASKED QUESTIONS

#### FURNITURE/APPLIANCE ASSISTANCE :

- How do I submit a request for furniture and/or appliances on behalf of a customer?
  - Trained Partner Agency caseworkers who identify a need for essential furniture and/or appliances through the course of working with their customers, can submit an online referral to Crisis Assistance Ministry on their behalf. A home visit (virtual or in person) should be completed to verify need prior to submitting a referral.
  - Training must be completed by each caseworker prior to submitting their first furniture and/or appliance referral.
- What are the eligibility criteria for furniture and appliance referrals?
  - Furniture and/or appliance referrals must meet the following criteria:
    - I. Net household income under 200% Federal Poverty Level
    - 2. Resident of Mecklenburg County
    - 3. Urgent need for essential furniture and/or appliances
  - A home visit (virtual or in person) should be completed to verify need prior to submitting a referral.
- What items are customers able to request?
  - A referral may be submitted for one or more of the following items:
    - Furniture: Queen, double or twin/single mattresses and box springs, upholstered chairs, sofas, coffee tables, dressers, kitchen/dining room tables and chairs
    - Electric Appliances: microwaves, refrigerators, washers, dryers, stand-alone stoves

# FREQUENTLY ASKED QUESTIONS

#### FURNITURE/APPLIANCE ASSISTANCE :

- How long does it take to receive a response once referral has been submitted?
  - Our goal is to respond within 2 business days.
- What happens if the requested items are not available?
  - If a requested item is not available, the referring caseworker will be notified via email. A new request for the same item may be submitted at any time.
- How often can I make a referral for the same customer?
  - Customers may receive furniture items once per year and appliance items once every two years unless extenuating circumstances warrant a more frequent replacement. A new request for items that were not available at the time of referral may be submitted at any time.
- How do customers receive their furniture and/or appliances?
  - Once approved, you will be provided with instructions to share with your customer. The customer will be asked to contact the Furniture & Appliance Store to schedule an appointment to pick up their items within five business days.
  - Customers are responsible for their own transportation and for loading, transporting, and unloading their items. They may bring a friend to assist in loading large items.
  - Items may be returned to inventory if an appointment is not made with five business days of approval.

#### **PROPRIETARY & CONFIDENTIAL**